# imall

Chipsmall Limited consists of a professional team with an average of over 10 year of expertise in the distribution of electronic components. Based in Hongkong, we have already established firm and mutual-benefit business relationships with customers from, Europe, America and south Asia, supplying obsolete and hard-to-find components to meet their specific needs.

With the principle of "Quality Parts, Customers Priority, Honest Operation, and Considerate Service", our business mainly focus on the distribution of electronic components. Line cards we deal with include Microchip, ALPS, ROHM, Xilinx, Pulse, ON, Everlight and Freescale. Main products comprise IC, Modules, Potentiometer, IC Socket, Relay, Connector. Our parts cover such applications as commercial, industrial, and automotives areas.

We are looking forward to setting up business relationship with you and hope to provide you with the best service and solution. Let us make a better world for our industry!

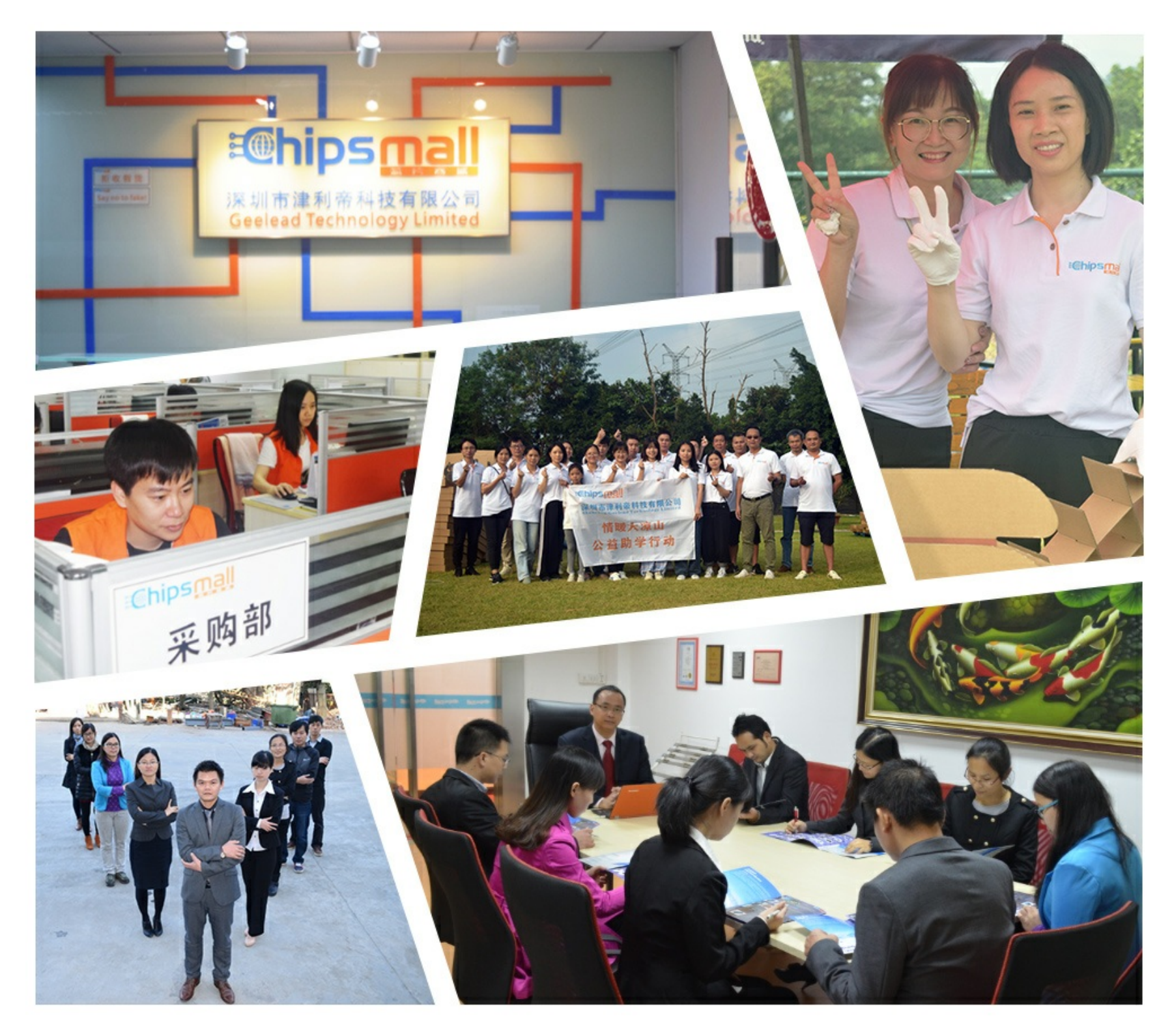

## Contact us

Tel: +86-755-8981 8866 Fax: +86-755-8427 6832 Email & Skype: info@chipsmall.com Web: www.chipsmall.com Address: A1208, Overseas Decoration Building, #122 Zhenhua RD., Futian, Shenzhen, China

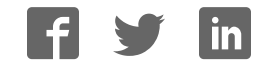

## Old Company Name in Catalogs and Other Documents

On April 1<sup>st</sup>, 2010, NEC Electronics Corporation merged with Renesas Technology Corporation, and Renesas Electronics Corporation took over all the business of both companies. Therefore, although the old company name remains in this document, it is a valid Renesas Electronics document. We appreciate your understanding.

Renesas Electronics website: http://www.renesas.com

April 1<sup>st</sup>, 2010 Renesas Electronics Corporation

Issued by: Renesas Electronics Corporation (<u>http://www.renesas.com</u>)

Send any inquiries to <u>http://www.renesas.com/inquiry</u>.

#### Notice

- 1. All information included in this document is current as of the date this document is issued. Such information, however, is subject to change without any prior notice. Before purchasing or using any Renesas Electronics products listed herein, please confirm the latest product information with a Renesas Electronics sales office. Also, please pay regular and careful attention to additional and different information to be disclosed by Renesas Electronics such as that disclosed through our website.
- Renesas Electronics does not assume any liability for infringement of patents, copyrights, or other intellectual property rights of third parties by or arising from the use of Renesas Electronics products or technical information described in this document. No license, express, implied or otherwise, is granted hereby under any patents, copyrights or other intellectual property rights of Renesas Electronics or others.
- 3. You should not alter, modify, copy, or otherwise misappropriate any Renesas Electronics product, whether in whole or in part.
- 4. Descriptions of circuits, software and other related information in this document are provided only to illustrate the operation of semiconductor products and application examples. You are fully responsible for the incorporation of these circuits, software, and information in the design of your equipment. Renesas Electronics assumes no responsibility for any losses incurred by you or third parties arising from the use of these circuits, software, or information.
- 5. When exporting the products or technology described in this document, you should comply with the applicable export control laws and regulations and follow the procedures required by such laws and regulations. You should not use Renesas Electronics products or the technology described in this document for any purpose relating to military applications or use by the military, including but not limited to the development of weapons of mass destruction. Renesas Electronics products and technology may not be used for or incorporated into any products or systems whose manufacture, use, or sale is prohibited under any applicable domestic or foreign laws or regulations.
- 6. Renesas Electronics has used reasonable care in preparing the information included in this document, but Renesas Electronics does not warrant that such information is error free. Renesas Electronics assumes no liability whatsoever for any damages incurred by you resulting from errors in or omissions from the information included herein.
- 7. Renesas Electronics products are classified according to the following three quality grades: "Standard", "High Quality", and "Specific". The recommended applications for each Renesas Electronics product depends on the product's quality grade, as indicated below. You must check the quality grade of each Renesas Electronics product before using it in a particular application. You may not use any Renesas Electronics product for any application categorized as "Specific" without the prior written consent of Renesas Electronics. Further, you may not use any Renesas Electronics. Renesas Electronics shall not be in any way liable for any damages or losses incurred by you or third parties arising from the use of any Renesas Electronics product for an application categorized as "Specific" or for which the product is not intended where you have failed to obtain the prior written consent of Renesas Electronics. The quality grade of each Renesas Electronics product is "Standard" unless otherwise expressly specified in a Renesas Electronics data sheets or data books, etc.
  - "Standard": Computers; office equipment; communications equipment; test and measurement equipment; audio and visual equipment; home electronic appliances; machine tools; personal electronic equipment; and industrial robots.
  - "High Quality": Transportation equipment (automobiles, trains, ships, etc.); traffic control systems; anti-disaster systems; anticrime systems; safety equipment; and medical equipment not specifically designed for life support.
  - "Specific": Aircraft; aerospace equipment; submersible repeaters; nuclear reactor control systems; medical equipment or systems for life support (e.g. artificial life support devices or systems), surgical implantations, or healthcare intervention (e.g. excision, etc.), and any other applications or purposes that pose a direct threat to human life.
- 8. You should use the Renesas Electronics products described in this document within the range specified by Renesas Electronics, especially with respect to the maximum rating, operating supply voltage range, movement power voltage range, heat radiation characteristics, installation and other product characteristics. Renesas Electronics shall have no liability for malfunctions or damages arising out of the use of Renesas Electronics products beyond such specified ranges.
- 9. Although Renesas Electronics endeavors to improve the quality and reliability of its products, semiconductor products have specific characteristics such as the occurrence of failure at a certain rate and malfunctions under certain use conditions. Further, Renesas Electronics products are not subject to radiation resistance design. Please be sure to implement safety measures to guard them against the possibility of physical injury, and injury or damage caused by fire in the event of the failure of a Renesas Electronics product, such as safety design for hardware and software including but not limited to redundancy, fire control and malfunction prevention, appropriate treatment for aging degradation or any other appropriate measures. Because the evaluation of microcomputer software alone is very difficult, please evaluate the safety of the final products or system manufactured by you.
- 10. Please contact a Renesas Electronics sales office for details as to environmental matters such as the environmental compatibility of each Renesas Electronics product. Please use Renesas Electronics products in compliance with all applicable laws and regulations that regulate the inclusion or use of controlled substances, including without limitation, the EU RoHS Directive. Renesas Electronics assumes no liability for damages or losses occurring as a result of your noncompliance with applicable laws and regulations.
- 11. This document may not be reproduced or duplicated, in any form, in whole or in part, without prior written consent of Renesas Electronics.
- 12. Please contact a Renesas Electronics sales office if you have any questions regarding the information contained in this document or Renesas Electronics products, or if you have any other inquiries.
- (Note 1) "Renesas Electronics" as used in this document means Renesas Electronics Corporation and also includes its majorityowned subsidiaries.
- (Note 2) "Renesas Electronics product(s)" means any product developed or manufactured by or for Renesas Electronics.

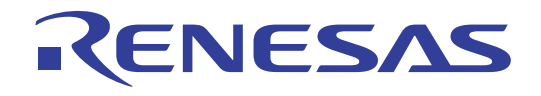

# PLC Micro-controller, M16C/6S Evaluation Kit

EV5 (US Edition) User's Manual

Renesas single chip microcomputer M16C family /M16C/6S group

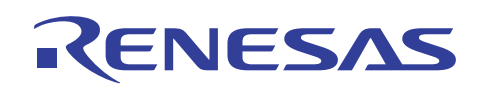

## Contents

| 1.   | Precautions for Safety                                                                     |     |  |
|------|--------------------------------------------------------------------------------------------|-----|--|
| 2.   | Introduction                                                                               | . 5 |  |
| 3.   | Special Cautions                                                                           | . 5 |  |
| 4.   | Product Overview                                                                           | . 5 |  |
| 4.1  | Features of the product                                                                    | . 5 |  |
| 4.2  | Product structure                                                                          | . 6 |  |
| 4.3  | Product specification                                                                      | . 7 |  |
| 4.4  | Limited uses                                                                               | . 8 |  |
| 4.5  | How to get the M16C/6S data link layer library (provided free)                             | . 8 |  |
| 4.6  | Structure                                                                                  | . 8 |  |
| 4.7  | Connectors                                                                                 | . 9 |  |
| 4.7  | .1 Connector for connecting to external systems (CN4)                                      | . 9 |  |
| 4.7  | .2 Connector for on-chip debugging and flash writing (CN2)                                 | 11  |  |
| 4.7  | .3 RS232-C interface connector to connect to a PC (J1)                                     | 12  |  |
| 4.7  | 4 Other connectors                                                                         | 12  |  |
| 4.8  | Switches                                                                                   | 13  |  |
| 4.8  | .1 Description of switches on the PLC module (the upper board)                             | 13  |  |
| 4.8  | .2 Description of switches on the dedicated interface board (the lower board)              | 14  |  |
| 4.9  | LED                                                                                        | 16  |  |
| 4.10 | AC Cables                                                                                  | 16  |  |
| 5.   | How to use the program for simple communication tests and software development environment | 17  |  |
| 5.1  | Environment for the usage of the program for simple communication tests.                   | 17  |  |
| 5.2  | Start-up and execution of the program for simple communication tests                       | 18  |  |
| 5.2  | 1 How to start the program for simple communication tests                                  | 18  |  |
| 5.2  | .2 Setting procedure for the receiver                                                      | 22  |  |
| 5.2  | .3 Setting procedure for the sender                                                        | 24  |  |
| 5.2  | .4 Transmission modes (Unicast and Broadcast)                                              | 25  |  |
| 5.3  | Sample Test Program's ID Code                                                              |     |  |
| 5.4  | Software Developing Environment                                                            | 26  |  |

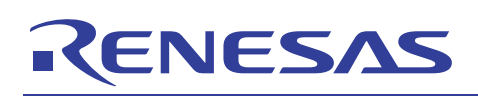

## 1. Precautions for Safety

#### **Definitions of Signal Words**

In both the user's manual and on the product itself, several icons are used to insure proper handling of this product and also to prevent injuries to you or other persons, or damage to your properties.

This chapter describes the precautions which should be taken in order to use this product safely and properly. Be sure to read this chapter before using this product.

| Â                                                   | This symbol represents a warning about safety. It is used to arouse caution about a potential danger that will possibly inflict an injury on persons. To avoid a possible injury or death, please be sure to observe the safety message that follows this symbol. |  |
|-----------------------------------------------------|----------------------------------------------------------------------------------------------------|--|
| <b>WARNING</b>                                      | <b>WARNING</b> indicates a potentially dangerous situation that will cause death or heavy wound unless it is avoided.                                                                                                    |  |
| <b>A</b> CAUTION                                    | <b>CAUTION</b> indicates a potentially dangerous situation that will cause a slight injury or a medium-degree injury unless it is avoided.                                                                                                    |  |
| In addition to the three abov                       | e, the following are also used as appropriate.                                                                                                    |  |
| $\triangle$ means WARNING or CA                     | AUTION.                                                                                                    |  |
| Example:                                            | AUTION AGAINST AN ELECTRIC SHOCK                                                                                                    |  |
| S means PROHIBITION.                                |                                                                                                    |  |
| Example: DISASSEMBLY PROHIBITED                     |                                                                                                    |  |
| means A FORCIBLE ACTION.                            |                                                                                                    |  |
| Example: UNPLUG THE POWER CABLE FROM THE RECEPTACLE |                                                                                                    |  |

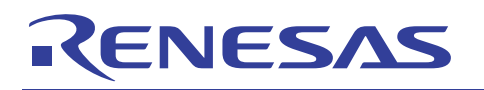

| Warnings                     | s for AC Power Supply:                                                                                                    |  |
|------------------------------|----------------------------------------------------------------------------------------------------|--|
|                              | • Do not touch the plug of the AC power cable when your hands are wet. This may cause electric shock.                                                                                                    |  |
| $\overline{7}$               | • If other equipment is connected to the same branch circuit, care should be taken not to overload the circuit.                                                                                             |  |
|                              | • If you smell a strange odor, hear an unusual sound, or see smoke coming from this product, then                                                                                                    |  |
|                              | disconnect power immediately by unplugging both the AC/DC Adapter and the AC power cables for PLC signal from the outlet.                                                                                   |  |
|                              | Do not use this as it is because of the danger of electric shock and/or fire. In this case, contact your local distributor.                                                                                 |  |
|                              | • Before setting up this emulator and connecting it to other devices, turn off power or remove a power cable to prevent injury or product damage.                                                           |  |
| Warnings                     | s to Be Taken for This Product:                                                                                                    |  |
|                              | • Do not disassemble or modify this product. Personal injury due to electric shock may occur if this product is disassembled and modified. Disassembling and modifying the product will void your warranty. |  |
|                              | • Make sure nothing falls into the cooling fan on the top panel, especially liquids, metal objects, or anything combustible.                                                                                |  |
| Warning                      | for Installation:                                                                                                    |  |
|                              | • Do not set this product in water or areas of high humidity. Make sure that the product does not get wet. Spilling water or some other liquid into the product may cause unrepairable damage.              |  |
| Warning for Use Environment: |                                                                                                    |  |
| 0                            | • This equipment is to be used in an environment with a maximum ambient temperature of 40°C. Care should be taken that this temperature is not exceeded.                                                    |  |

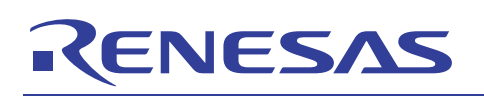

#### 2. Introduction

Thank you for purchasing our PLC micro-controller evaluation kit, EV5.

EV5 is designed to for Renesas Technology's PLC micro-controller M16C/6S and works for PLC communication within the FCC band. Also, EV5 has a built-in program<sup>\*1</sup> for simple communication test written in a flash memory, so that it is possible to evaluate performance immediately in PLC communication of M16C/6S. Besides, RS232C interface is also included, allowing easy connection to a PC. The following part explains the product overview and usage of EV5.

## 3. Special Cautions

1) PLC Regulations

Please confirm with PLC regulations in your use region and execute the necessary procedures before it used. This device complies with part 15 of the FCC Rules. Operation is subject to the following two conditions: (1) This device may not cause harmful interference, and

(2) This device must accept any interference received, including interference that may cause undesired operation

#### 2) ACDC Adapter

We include other company's AC/DC power supply in this kit for the convenience.

AC/DC power supply is not our product, SO WE CAN NOT GUARANTEE ALL THINGS INCLUDING SAFETY ISSUES, RELATED WITH THE AC/DC POWER SUPPLY.

Please be careful for safety when it works.

And please use it for only developing and testing after confirming the safety standard regulation in utilization area.

Please do not resell to the consumer, and let it use.

Do not touch the plug of AC power cable when your hands are wet. This may cause electric shock.

## 4. Product Overview

## 4.1 Features of the product

Features of EV5 are summarized in the following Table 1.

#### Table 1: Features of EV5

| Features                                                                                             | Advantages                                                                             |
|----------------------------------------------------------------------------------------------------|----------------------------------------------------------------------------------------|
| 1.Equipped with RS232C interface                                                                     | Easily connectable to a PC.                                                            |
| 2.Built-in program for simple communication tests                                                    | Allows simple communication tests without developing software.                         |
| 3.Equipped with a connector for on-chip debugger                                                     | Connectable to Renesas' debugger or flash writer                                       |
| 4.Equipped with connectors which are accessible to<br>all free I/O ports of M16C/6S micro-controller | Enables to develop various applications                                                |
| 5.Equipped with a selector for power switching                                                       | Allows power supply both from AC/DC adapter (DC5V) and customer's application systems. |

\*1: The simple communication test program is same with the sample program included in D2DL (DLL library).

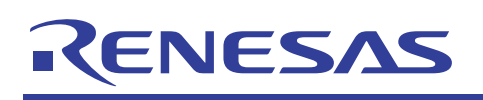

## 4.2 **Product structure**

The following Table 2 and Figure1 show contents of EV5.

#### Table 2: Contents of EV5

| Product Name                       | Description                                              | Qt. |
|------------------------------------|----------------------------------------------------------|-----|
| 1. The evaluation kit body         | Consists of a PLC module and a dedicated interface board | 1   |
| 2.AC/DC adapter                    | DC5V 2A                                                  | 1   |
| 3.Cable to connect to a PC         | Serial crossing cable                                    | 1   |
| 4.E8a/E8 14PIN-10PIN Convert Baord | 14-10 convert board for E8a/E8 (R0KZC00000002R)          | 1   |
| 5.AC cable for 125VAC              | For outputting PLC signals (Withstand voltage 125V)      | 1   |

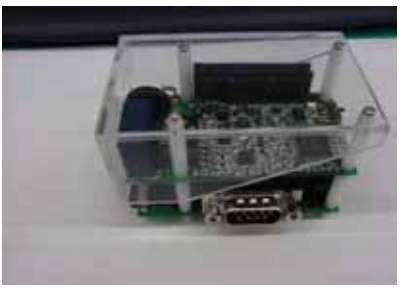

1. The evaluation kit body

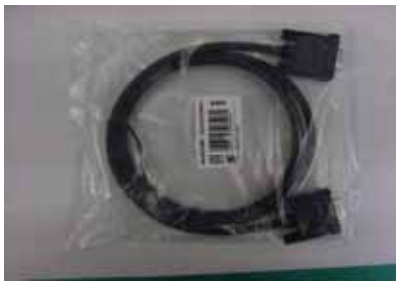

3 .Cable to connect to a PC

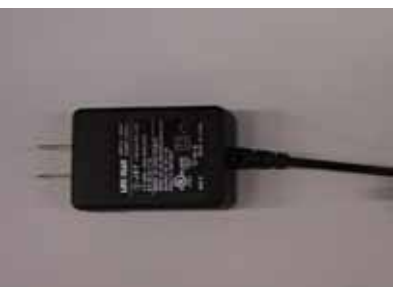

2. AC/DC adapter

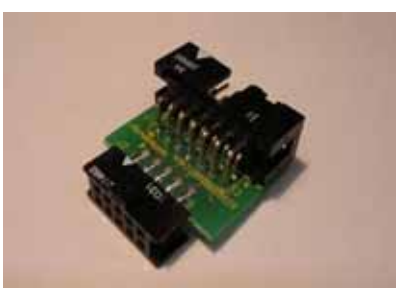

4. 14-10 convert board for E8a/E8

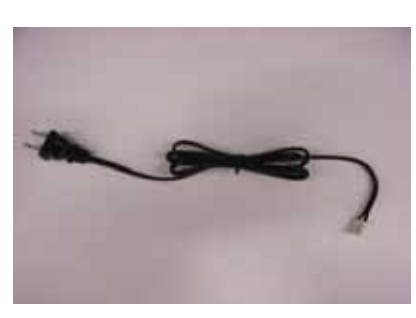

5. AC cable for 125VAC

#### Figure 1: Contents of EV5

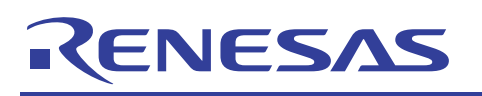

## 4.3 **Product specification**

The specification of EV5 is described in the following Table 3

### Table 3: Specification of EV5

| Items                            | Description                                                                  |      |  |
|----------------------------------|------------------------------------------------------------------------------|------|--|
| Communication                    | Select among the following three modes <sup>*2</sup>                         |      |  |
| Speed                            | Standard Mode (SM) 7.5Kbps                                                   |      |  |
|                                  | Robust Mode (RM)5.0Kbps                                                      |      |  |
|                                  | Extremely Robust Mode (ERM) 1.25Kbps                                         |      |  |
| Voltage for PLC communication    | AC under 125V                                                                |      |  |
| Operating supply voltage         | DC 5V                                                                        |      |  |
| Size                             | 70mm(W)*47mm(L)*47mm(H)                                                      |      |  |
| Connectors for external          | 4 connectors                                                                 |      |  |
| connection                       | 1. Connector for PLC signals (2 pins)                                        |      |  |
|                                  | 2. Connector for connecting to external systems (26 pins)                    |      |  |
|                                  | 3. Connector for connecting to a PC - SUB connector (9 pins)                 |      |  |
|                                  | 4. Connector for on-chip debugging and flash memory writing (10pins)         |      |  |
| Switches                         | 3 switches:                                                                  |      |  |
|                                  | 1. Reset switch (SW1 on the upper board)                                     |      |  |
|                                  | 2. Reset switch (SW1 on the lower board)                                     |      |  |
|                                  | 3. Switch for switching CNVss modes (SW2 on the upper board)                 |      |  |
| Operating Ambient<br>Temperature | 15 to 40 degrees                                                             |      |  |
| Power consumption                | In transmission: approx. 700mW (Transmission load $51\Omega$ )               |      |  |
|                                  | In reception: approx.450mW                                                   |      |  |
| Included Sample Program          | Program for simple communication tests                                       |      |  |
|                                  | (This program and the sample program included in DLL library D2DL are the sa | me.) |  |
|                                  |                                                                              |      |  |

\*2: When it uses "adaptive rate control" function, the transmission speed is automatically switched to SM→RM→ERM depending on the status of the transmission channel.

## RENESAS

## M16C/6S Evaluation Kit EV5(US Edition) -R0K3306S0D010BR- User's Manual

## 4.4 Limited uses

Since EV5 is developed to evaluate LSI without considering operating ambient temperature and humidity, please avoid embedding this product to your devices to sell.

## 4.5 How to get the M16C/6S data link layer library (provided free)

In order to develop an application program by using this board, you will need our data link layer library provided free. Various sample programs and documents which may be useful in developing application programs have also been prepared. If you would like some of them, please contact our contact center (csc@renesas.com), using the following subject.

Subject: Request M16C/6S data link layer library

We will send a "user registration form" by return.

### 4.6 Structure

EV5 consists of two boards. The upper board is a PLC modem module which is comprised of a PLC microcomputer and its peripheral circuit. The lower board is a dedicated interface board which has four connectors, the connector for on-chip debugging and flash memory writing (CN2), the RS232-C connector to connect to the PC (J1), the connector for connecting to external systems (CN4), and the connector for connecting to the upper board (CN3). The connector CN4 and the connector U-CN1 on the upper board have the same pin configuration and number of pins. Therefore it is also possible to connect the PLC module directly to your system without using the interface board (the lower board).

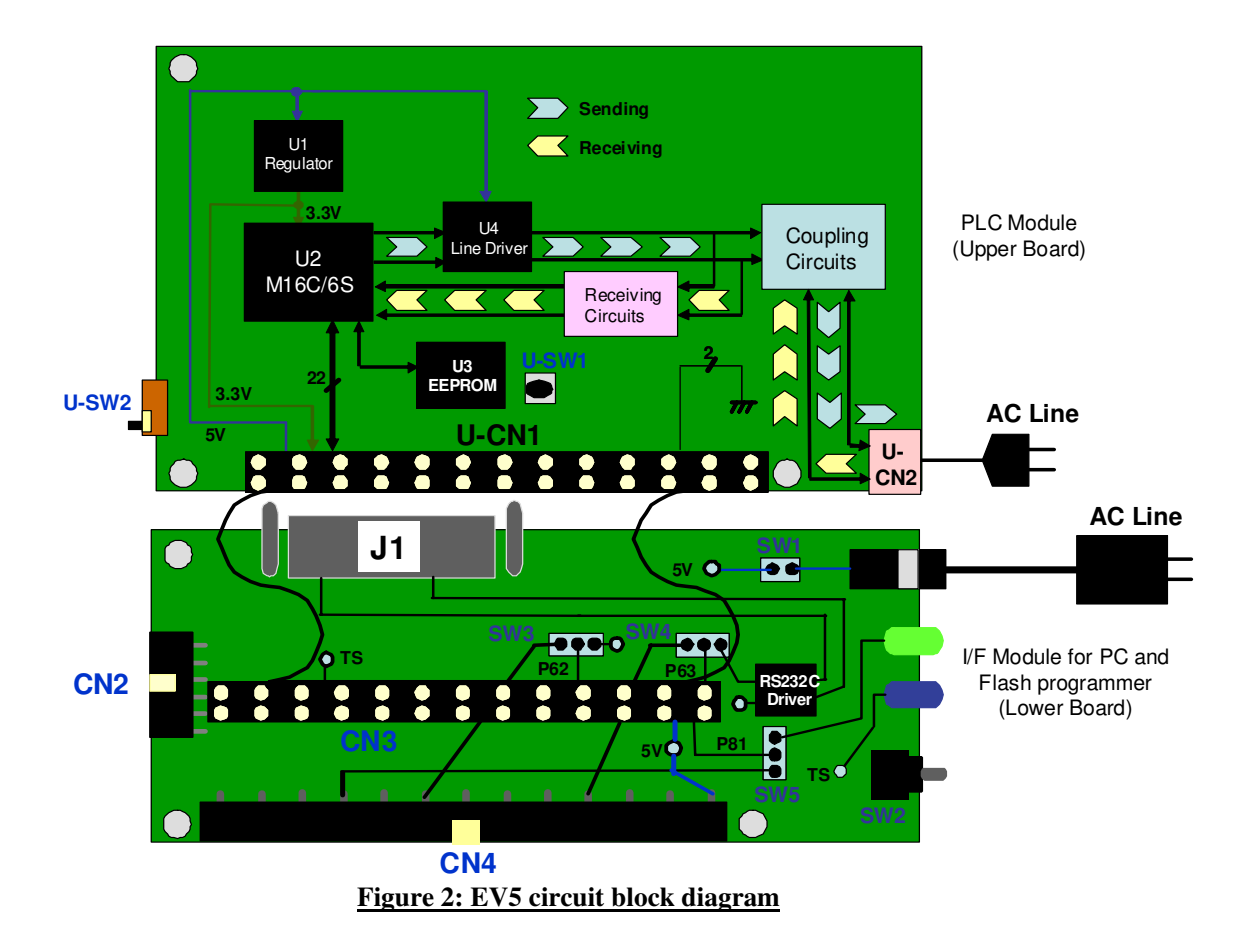

## RENESAS

### M16C/6S Evaluation Kit EV5(US Edition) -R0K3306S0D010BR- User's Manual

## 4.7 Connectors

This part explains details about the connectors on the I/F module (the lower board) which are connected to external systems.

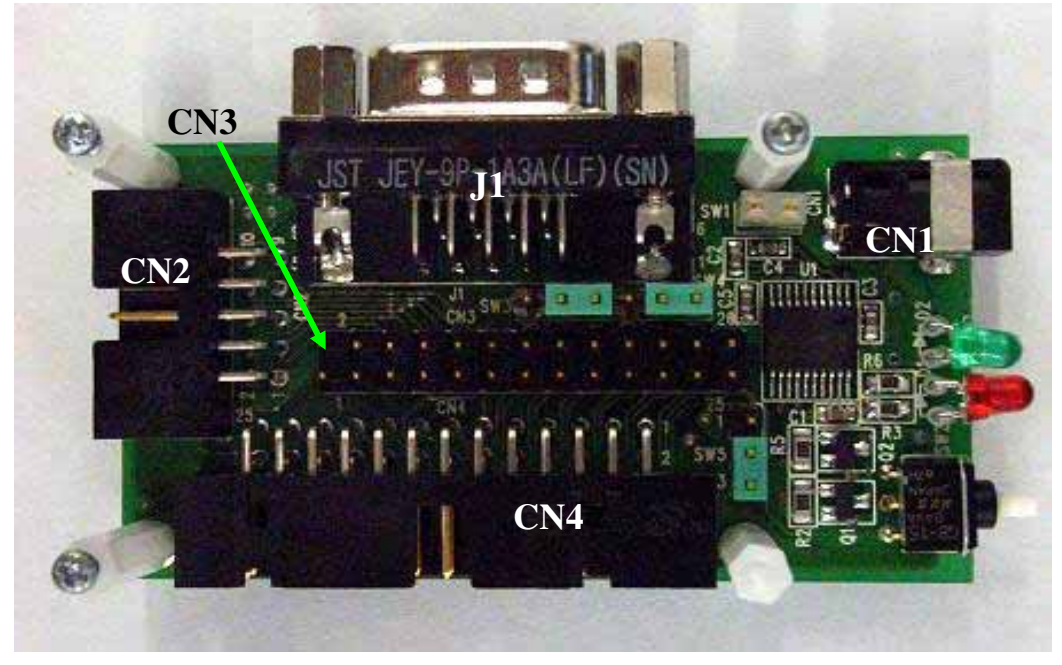

Figure 3: Connectors on the I/F board

#### 4.7.1 Connector for connecting to external systems (CN4)

CN4 is a connector to connect EV5 to external systems. CN4 connects to free I/O pins on M16C/6S microcomputer. Configuration and functions of pins on CN4 are as follows.

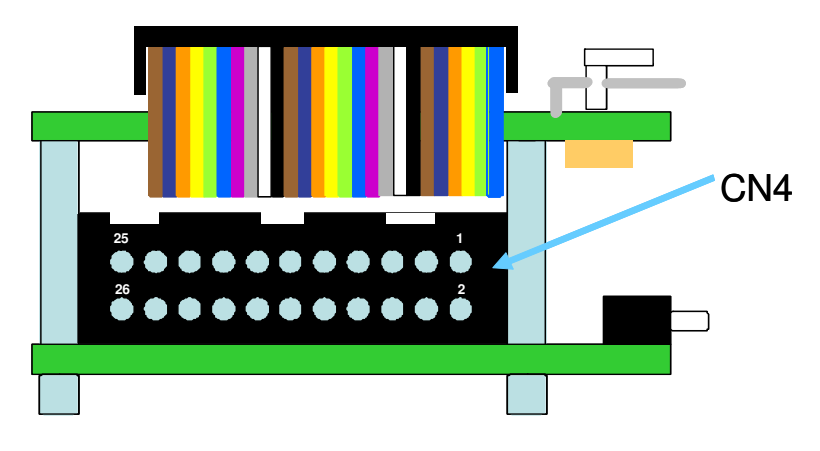

Figure 4: Pin configuration of CN4

As described above in <u>Figure 4</u>, CN4 has a configuration on which the upper right pin is the  $1^{st}$  pin and the bottom left one is the  $26^{th}$ . For details about each pin, see <u>Table 4</u> on the next page.

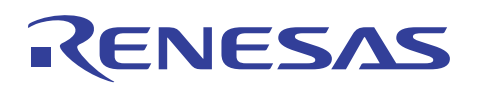

| Pin No. | I or O | Destination                                              |
|---------|--------|----------------------------------------------------------|
| on CN4  |        |                                                          |
| 1       | 5V     | Inputs DC5V                                              |
| 2       | 3.3V   | Outputs 3.3V which is generated by the evaluation board  |
| 3       | GND    |                                                          |
| 4       | I/O    | Connects to M16C/6S Pin 25 (P64/CTS1/RTS1/CLKS1)         |
| 5       | I/O    | Connects to M16C/6S Pin 21 (P65/CLK1)                    |
| 6       | I/O    | Connects to M16C/6S Pin 27 (P66/RXD1/SCL1)               |
| 7       | I/O    | Connects to M16C/6S Pin 15 (P15/INT3)                    |
| 8       | Ι      | Connects to M16C/6S Pin 49 (CNVSS)                       |
| 9       | I/O    | Connects to M16C/6S Pin 23 (P67/TXD1/SDA1)               |
| 10      | RESET  | Connects to M16C/6S Pin 20 (RESET)                       |
| 11      | I/O    | Connects to M16C/6S Pin 22 (P92/SOUT3)                   |
| 12      | I/O    | Connects to M16C/6S Pin 30 (P61/CLK0)                    |
| 13      | I/O    | Connects to M16C/6S Pin 28 (P60/CTS0/RTS0)               |
| 14      | I/O    | Connects to M16C/6S Pin 24 (P91/SIN3)                    |
| 15      | I/O    | Connects to M16C/6S Pin 26 (P90/CLK3)                    |
| 16      | I/O    | Connects to M16C/6S Pin 32 (P63/TXD0/SD0)* <sup>3</sup>  |
| 17      | I/O    | Connects to M16C/6S Pin 33 (P62/RXD0/SCL0)* <sup>3</sup> |
| 18      | I/O    | Connects to M16C/6S Pin 29 (P73/CTS2/RTS2/TA1IN)         |
| 19      | 0      | Connects to M16C/6S Pin 31 (TS)* <sup>4</sup>            |
| 20      | I/O    | Connects to M16C/6S Pin 16 (P80/TA4OUT)                  |
| 21      | I/O    | Connects to M16C/6S Pin 34 (P83/INT1)                    |
| 22      | I/O    | Connects to M16C/6S Pin 35 (P74/TA2OUT)                  |
| 23      | I/O    | Connects to M16C/6S Pin 36 (P81/TA4IN) * <sup>3</sup>    |
| 24      | I/O    | Connects to M16C/6S Pin 37 (P76/TA3OUT)                  |
| 25      | I/O    | Connects to M16C/6S Pin 38 (P84/INT2)                    |
| 26      | GND    |                                                          |

#### Table 4: Description for pins of the connector CN4

\*3: Destinations of P62, P63, and P81 are switched via selector switches SW3, SW4, and SW5.

In the initial setting of each switch, these pins are not connected to CN4. To use P62, P63 and P81, please change the setting of SW3, SW4, and SW5. For details of each switch, refer to Page.13.

\*4: TS is a control signal that outputs 3.3V when sending PLC signals.

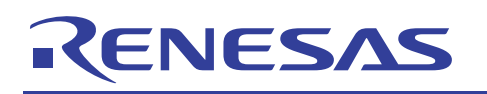

## 4.7.2 Connector for on-chip debugging and flash writing (CN2)

CN2 is a 10-pin connector for on-chip debugging and flash writing. Connect it to an on-chip debugging emulator E8a (E8) after connecting the included 14PIN-10PIN convert board (R0KZC00000002R) to CN2.

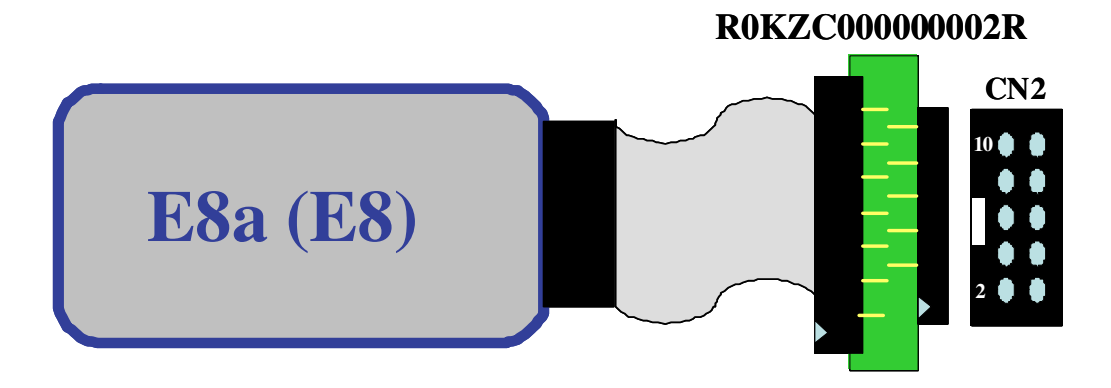

Figure 5: Connection between E8 and EV5

| Pin No.<br>on CN2 | I or O | Destination                                      |
|-------------------|--------|--------------------------------------------------|
| 1                 | 3.3V   | Connects to 3.3V                                 |
| 2                 | I/O    | Connects to M16C/6S Pin 25 (P64/CTS1/RTS1/CLKS1) |
| 3                 | I/O    | Connects to M16C/6S Pin 21 (P65/CLK1)            |
| 4                 | I/O    | Connects to M16C/6S Pin 27 (P66/RXD1/SCL1)       |
| 5                 | I/O    | Connects to M16C/6S Pin 15 (P15/INT3)            |
| 6                 | N.C    |                                                  |
| 7                 | GND    |                                                  |
| 8                 | RESET  | Connects to M16C/6S Pin 20 (RESET)               |
| 9                 | Ι      | Connects to M16C/6S Pin 49 (CNVSS)               |
| 10                | I/O    | Connects to M16C/6S Pin 23 (P67/TXD1/SDA1)       |

#### Table 5: Description for pins of the connector CN2

## RENESAS

## M16C/6S Evaluation Kit EV5(US Edition) -R0K3306S0D010BR- User's Manual

## 4.7.3 RS232-C interface connector to connect to a PC (J1)

J1 is a DSUB9-pin female connector to connect to a PC. It connects to M16C/6S via 232 driver on I/F module(Lower Board).

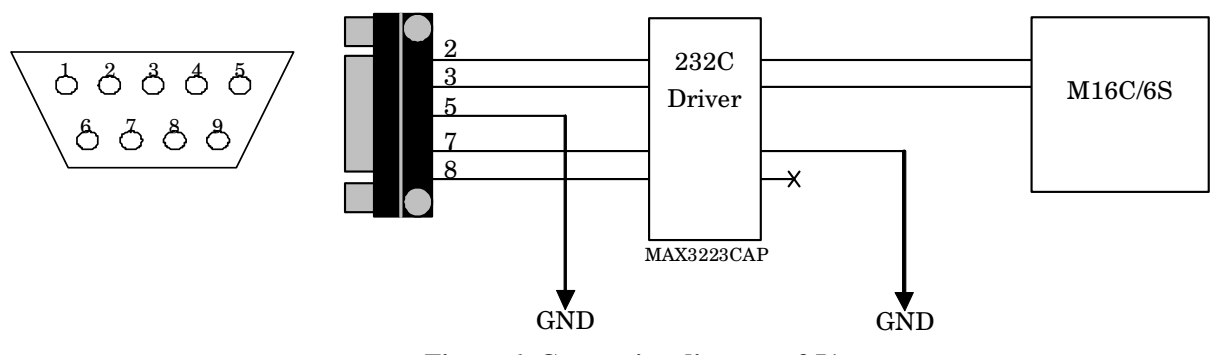

#### Figure 6: Connection diagram of J1

#### Table 6: Description for pins of the connector J1

| Pin No. on<br>J1 | I or O | Destination                                              |
|------------------|--------|----------------------------------------------------------|
| 1                | N.C    |                                                          |
| 2                | I/O    | Connects to M16C/6S Pin 33 (P62/RXD0/SCL0)* <sup>5</sup> |
| 3                | I/O    | Connects to M16C/6S Pin 32 (P63/TXD0/SDA0)* <sup>5</sup> |
| 4                | N.C    |                                                          |
| 5                | GND    |                                                          |
| 6                | N.C    |                                                          |
| 7                | GND    |                                                          |
| 8                | N.C    |                                                          |
| 9                | N.C    |                                                          |

\*5: Destinations of P62 and P63 are switched via selector switches SW3 and SW4. The initial setting of each switch does not connect with J1. To use P62 and P63, please change the setting of SW3 and SW4. For details of each switch, refer to Page.13.

## 4.7.4 Other connectors

CN3 is a connector to connect to a PLC module. Configuration and functions of pins on CN3 are the same as those of CN4. (see Page 8).

CN1 is an AC/DC adapter jack whose specification is as follows: (1) Inner core  $1.7\varphi$ , (2) Outside diameter  $4.0\varphi$ , (3) Input voltage-current DC5V/2A. It is also possible to supply 5V via CN4 without using an AC/DC adapter. When the short pin of SW1 is taken out, CN1 is disconnected from 5V line on the circuit.

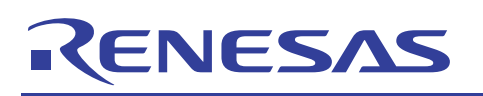

#### 4.8 Switches

This part explains switches of EV5.

#### 4.8.1 Description of switches on the PLC module (the upper board)

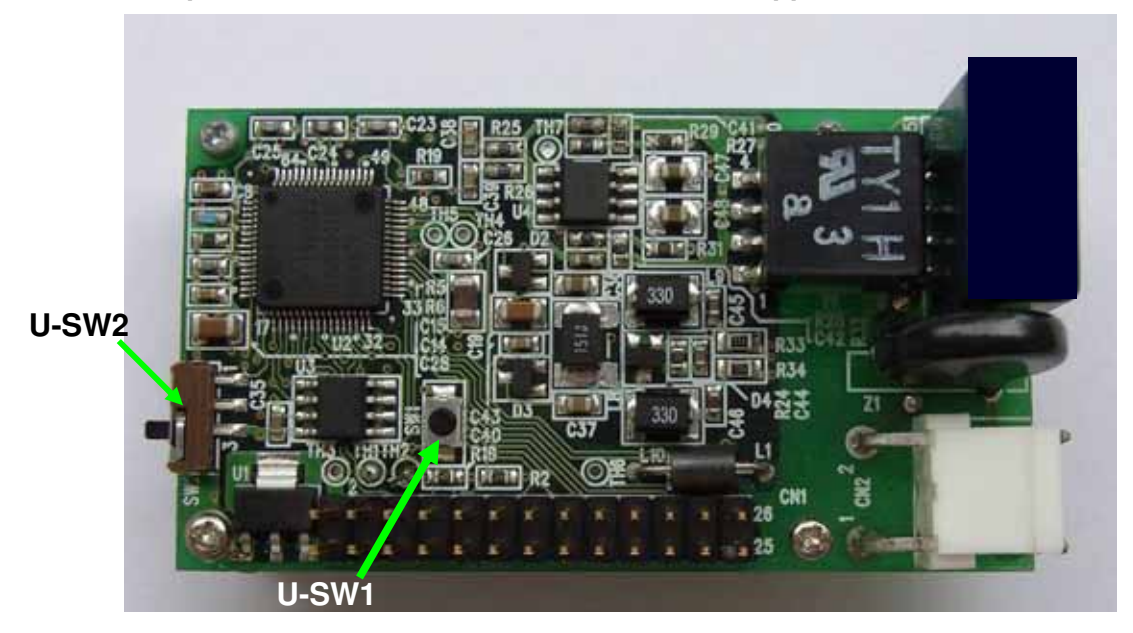

#### Figure 7: Location of switches on the upper board

Figure 7 is a picture of the upper board which has two switches, U-SW1 and U-SW2.

#### Table 7: Description of switches on the upper board

| Number | Functions                                                                                   |  |  |
|--------|---------------------------------------------------------------------------------------------|--|--|
| U-SW1  | Reset Switch for M16C/6S                                                                    |  |  |
|        | This switch is used only when M3A-0806 (TEN_NINE) shall be connected.                       |  |  |
|        | U-SW2 is connected to CNVSS pin (49 pin) of M16C/6S                                         |  |  |
|        | In case of usingE8a (E8), please fix U-SW2 as below left figure.                            |  |  |
| U-SW2  | In case of using M3A-0806, please set U-SW2 as below right figure during writing a program. |  |  |
|        | Only when writing a program, please set U-SW2 as below right figure                         |  |  |
|        |                                                                                             |  |  |
|        | Not writing program                                                                         |  |  |

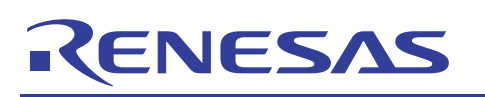

**4.8.2** Description of switches on the dedicated interface board (the lower board) This part describes switches on the dedicated interface board (the lower board).

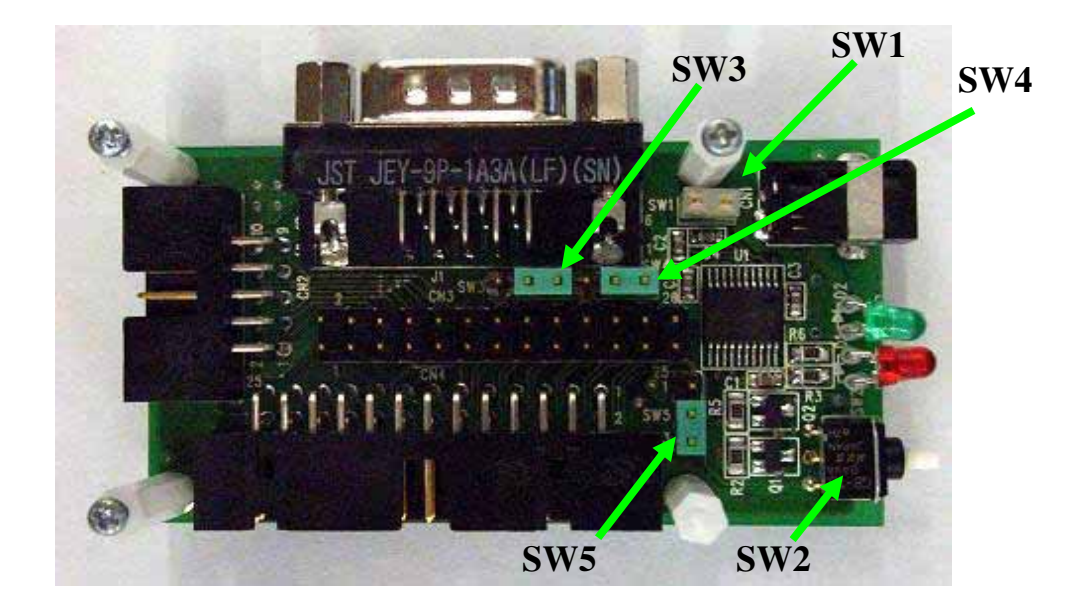

Figure 8: Switches on the dedicated interface board (the lower board)

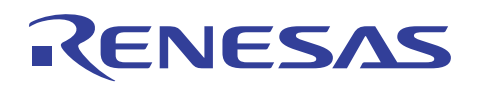

#### Table 8: Description of switches on the dedicated interface board (the lower board)

| Number | Functions                                                                        |
|--------|----------------------------------------------------------------------------------|
| SW1    | Selector plug switch for DC 5V power supply.                                     |
|        | In case that SW1 is on, please input DC5V via SW1.                               |
|        | In case that SW1 is off, please input DC5V via the 1 <sup>st</sup> pin of CN4    |
| SW2    | Reset Switch for M16C/6S (Same as U-SW1)                                         |
| SW3    | Selector plug switch for P63                                                     |
|        | • • • On the initial condition, P63 is connected to Pin3 of CN2 via 232C driver. |
|        | • • P63 is connected to Pin16 of CN4                                             |
| SW4    | Selector plug switch for P62                                                     |
|        | • • • On the initial condition, P62 is connected to Pin2 of CN2 via 232C driver  |
|        |                                                                                  |
|        | P62 is connected to Pin17 of CN4                                                 |
| SW5    | Selector plug switch for P81                                                     |
|        | On the initial condition, P81 is connected to circuits for green LED             |
|        | P81 is connected to Pin23 of CN4                                                 |

## RENESAS

## M16C/6S Evaluation Kit EV5(US Edition) -R0K3306S0D010BR- User's Manual

## 4.9 LED

EV5 has two LEDs to show the communication status of PLC.

#### **Table 9: Description of LEDs**

|                     | Explanation                                                                                  |
|---------------------|----------------------------------------------------------------------------------------------|
| RED                 | Blink on and off when PLC module is sending PLC signal.                                      |
|                     | RED LED's circuit is connected with "TS" control signal (Pin31 of M16C/6S)                   |
|                     | TS control signal outputs 3.3V during M16C/S sends PLC signal.                               |
| GREEN <sup>*6</sup> | When the setting is in the initial condition, GREEN LED's circuit is connected with P81      |
|                     | In the case of sample program, GREEN LED blinks on and off when M16C/6S received PLC signal. |

\*6: There may be rare occasions when not PLC data but noise makes the LED blink on and off .

## 4.10 AC Cables

EV5 has two AC cables. One is for under 125VAC with "A" type plug. Please select the cable after confirming the voltage in the use region.

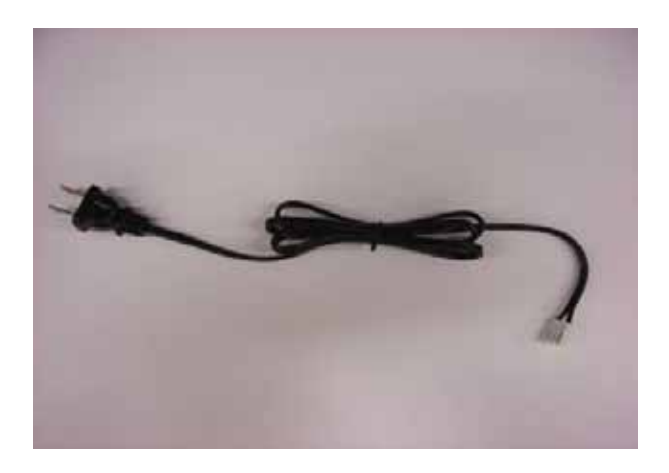

Figure 9: Cable for 125VAC

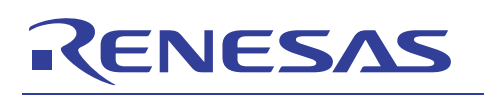

## 5. How to use the program for simple communication tests and software development environment

The following part explains how to use the included program for simple communication tests.

### 5.1 Environment for the usage of the program for simple communication tests.

The following <u>Figure 10</u> shows the environment for the usage of the program for simple communication tests. In case of using the program for PLC communication evaluation, the following items are required.

1. EV5: 2 2. PC to control EV5: 2

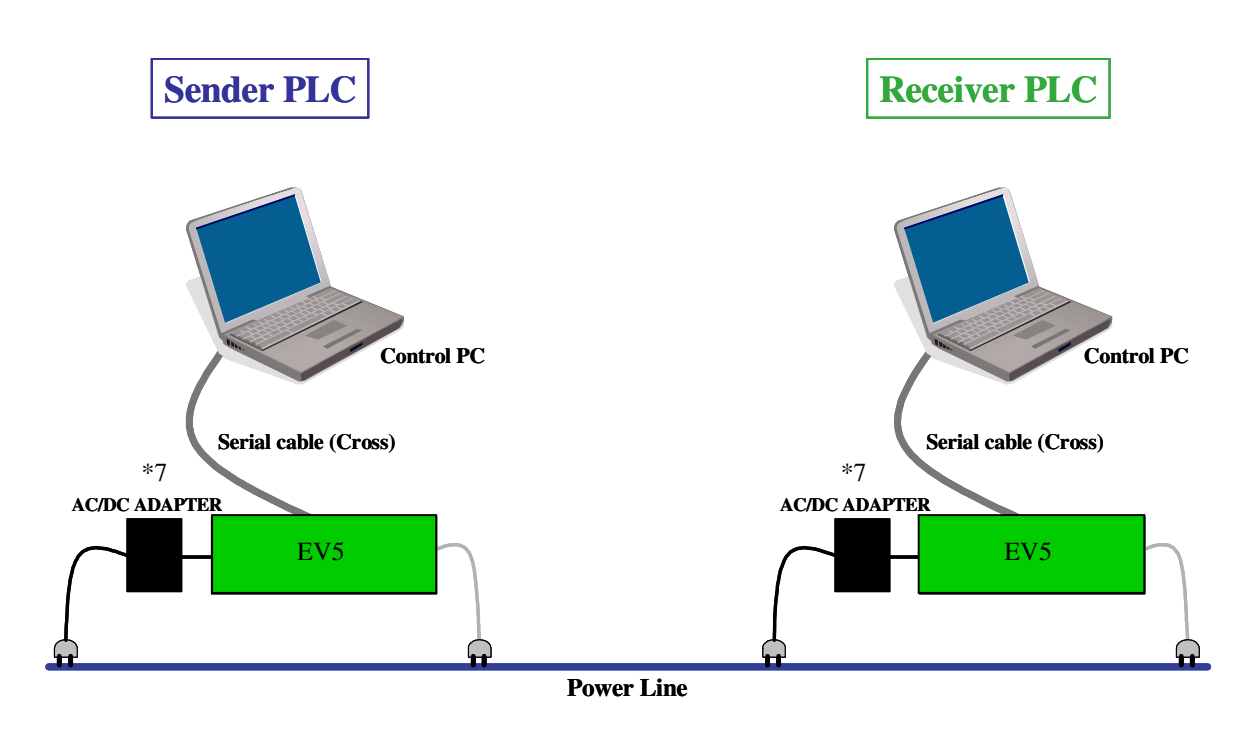

#### Figure 10: Environment for the usage of the program for simple communication tests

\*7: In an environment where the communication condition is very severe, influence of the AC/DC adapter may affect the communication performance. In order to decrease the impact caused by AC/DC adapter, please connect the AC/DC adapter to other than outlet of PLC line.

In case that the AC/DC adapter can be suspected as a cause of a phenomenon, please try the above measures.

## RENESAS

## M16C/6S Evaluation Kit EV5(US Edition) -R0K3306S0D010BR- User's Manual

#### 5.2 Start-up and execution of the program for simple communication tests

#### 5.2.1 How to start the program for simple communication tests

After set up as shown in Figure 10, establish the status of terminal software of both the sender and receiver and start the program.

The following explains how to start and execute the program by using terminal software, "Hyper Terminal" installed in Windows PCs.

- 1) Click "Start" left bottom of Windows desktop
- 2) Move the cursor to "All Programs", then sub window will appear on the screen.
- 3) Move the cursor to "Accessories" and to "Communications" on another sub window.
- 4) You can find "Hyper Terminal" icon on another window.
- 5) Click "Hyper terminal", then a new window as follows will appear on the screen.

| New Connection - HyperTerminal                                                                                                    | ×   |
|----------------------------------------------------------------------------------------------------|-----|
| Eile Edit <u>V</u> iew <u>C</u> all Iransfer <u>H</u> elp                                                                                                    |     |
|                                                                                                    |     |
| Connection Description       Image: New Connection         Enter a name and choose an icon for the connection:       Name:         Icon:       Image: New Connection         Icon:       Image: New Connection< | (D) |
| Disconnected Auto detect Auto detect SCROLL CAPS NUM Capture Print echo                                                                                                    |     |

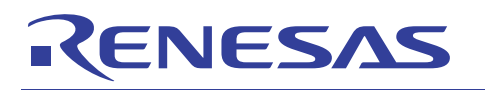

Enter an arbitrary name and choose an icon, then click "OK".

| New Connection - HyperTerminal                                             |                                                                                                    |  |
|----------------------------------------------------------------------------|----------------------------------------------------------------------------------------------------|--|
| <u> Eile E</u> dit <u>V</u> iew <u>C</u> all <u>T</u> ransfer <u>H</u> elp |                                                                                                    |  |
| D 🗳 🎯 🍒 🗅 🎦 🗳 🗅                                                            |                                                                                                    |  |
|                                                                            | Connection Description   Image: Connection:   Name: TEST   Icon:   Image: Connection:   Image: Connection: |  |
| Disconnected Auto detect Au                                                | to detect. SCROLL CAPS NUM Capture Print echo                                                                                                    |  |

Another sub window as shown below will appear.

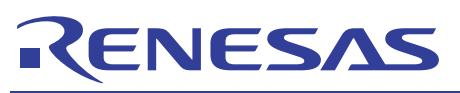

After checking that the COM port to which the serial cable is connected is selected as "Connect using", click "OK". Then the sub window as shown below will appear. Set each COM port condition as follows and click "OK".

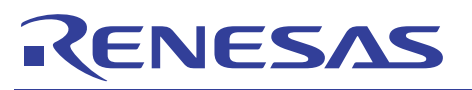

| New Connection - HyperTerminal          |   |
|-----------------------------------------|---|
| File Edit View Call Iransfer Help       |   |
|                                         |   |
| COM3 Properties ? X<br>Port Settings    |   |
| <u>B</u> its per second: 38400 ✔        |   |
| Data bits:     8       Parity:     None |   |
| Stop bits: 1                            |   |
| Elow control: None                      |   |
|                                         | 2 |

The COM setting window will be cleared, and only the terminal window will remain on the desktop. After that, push the reset switch of EV5 once. The program for simple communication tests will be started, and the following messages shown on the next page will appear on the terminal window.

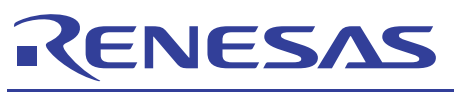

| New Connection                      | - Hyper Terminal                                                                                                    |  |
|-------------------------------------|----------------------------------------------------------------------------------------------------|--|
| <u>File E</u> dit ⊻iew <u>C</u> all | Iransfer Help                                                                                                    |  |
| D 🖻 🎯 🌋 🖻                           |                                                                                                    |  |
| D2D<br>Copyright I<br><< note >>    | LL Test Program (V1.00)<br>Renesas Technology Corporation and<br>Renesas Solutions Corporation<br>• Use Number key & Back space. |  |
| Enter Netw                          | ork ID (1-1023) >                                                                                                    |  |
| Disconnected                        | Auto detect         Auto detect         SCROLL         CAPS         NUM         Capture         Print echo                       |  |

This will complete the start-up of the program for simple communication tests.

#### 5.2.2 Setting procedure for the receiver

In case of using communication software, it is necessary to set a fixed ID to each node. Therefore different IDs should be set to the sender modem and the receiver modem respectively. Set the receiver modem first. When the sample program is started, the following message will appear.

Enter Network ID (1-1023) >

Input an arbitrary number and press the return key. (The number input here is to be the network ID number.) The following message appears now.

Enter Source Node ID (1-2047) >

Input an arbitrary number and press the return key again. (The number input here is to be the ID number of the sender PLC modem.) The following message appears next.

Enter Destination Node ID (1-2047) >

Input an arbitrary number which is different from the above, and press the return key. (The number input here is to be the ID number of the receiver PLC modem.)

When the procedure has been completed, dedicated middleware D2DL for PLC communication would be initialized. After the initialization, the display on the terminal will change as follows.

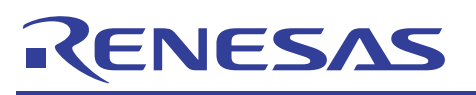

| New Connection - HyperTerminal                                          |     |
|-------------------------------------------------------------------------|-----|
| Eile Edit View Call Iransfer Help                                       |     |
|                                                                         |     |
|                                                                         | -12 |
| D2DLL Test Program (V1.00)                                              |     |
| Copyright Renesas Technology Corporation and                            |     |
| Renesas Solutions Corporation                                           |     |
| << note >> Use Number key & Back space.                                 |     |
| Enter Network ID (1-1023) > 1                                           |     |
| Enter Source Node ID $(1-2047) > 1$                                     |     |
| Enter Destination Node ID $(1-2047) > 2$                                |     |
| D2DL Initialize Successful.                                             |     |
| ******* PLC TEST MENU *******                                           |     |
| 1. Transmit 100packets by UniCast (40byte)                              |     |
| 2. Transmit 100packets by BroadCast (40byte)                            |     |
| 3. Transmit 500packets by UniCast (40byte)                              |     |
| 4. Transmit 500packets by BroadCast (40byte)                            |     |
| 5. Count Received Packets                                               |     |
| Select Mode >                                                           |     |
|                                                                         | -   |
| Disconnected Auto detect Auto detect SCROLL CAPS NUM Capture Print echo |     |

Select 5 among the PLC TEST MENU and press the return key.

EV5 will change into a standby state for reception. Once the return key is pressed again, the number of packets received from an arbitrary node.

This will complete the setting procedure for the receiver.